# Configurando o tunelamento no RV130W

## Objetivo

O tunelamento IPv6 para IPv4 (tunelamento de 6 para 4) permite que pacotes IPv6 sejam transmitidos através de uma rede IPv4. O IPv4 (Internet Protocol versão 4) é um protocolo de rede importante na Internet. Seu sucessor, o IPv6 (Internet Protocol versão 6), ainda não foi adotado universalmente, já que o IPv4 ainda é amplamente predominante. Há métodos para tornar as redes IPv4 existentes compatíveis com redes IPv6 mais novas, uma das quais é o tunelamento. O tunelamento IPv4 para IPv6 (tunelamento de 4 para 6) permite que os pacotes IPv4 sejam transmitidos por uma rede IPv6.

O objetivo deste documento é mostrar a você como configurar o tunelamento no RV130W.

### Dispositivos aplicáveis

RV130W

### Versão de software

•v1.0.1.3

#### Configuração de encapsulamento de 6 a 4

O tunelamento de 6 para 4 é normalmente usado quando um site ou usuário final deseja se conectar à Internet IPv6 usando a rede IPv4 existente.

**Note:** Configurar o tunelamento de 6 a 4 só é possível se você selecionar LAN:IPv6, WAN:IPv4 ou LAN:IPv4+IPv6, WAN:IPv4 como o modo IP do roteador. Para saber mais, consulte o artigo: <u>Configurando o modo IP no RV130W</u>.

Etapa 1. Faça login no utilitário de configuração da Web e escolha **Networking > IPv6 > Tunneling**. A página de tunelamento é aberta:

| Tunneling                      |                    |
|--------------------------------|--------------------|
| 6 to 4 Tunneling               |                    |
| 6 to 4 Tunneling:              | Enable             |
|                                | 6to4 🗸             |
| Automatic Tunneling:           | C Enable           |
| Remote End Point IPv4 Address: | 192 .88 .99 .1     |
| 6RD Tunneling:                 | Auto O Manual      |
| IPv6 Prefix:                   |                    |
| IPv6 Prefix Length:            | (Range: 1 - 64)    |
| Border Relay:                  |                    |
| IPv4 Mask Length:              | (Range: 0 - 32)    |
| ISATAP Tunneling:              |                    |
| IPv6 Prefix:                   |                    |
| IPv6 Prefix Length:            | 64 (Range: 1 - 64) |
| 4 to 6 Tunneling               |                    |
| 4 to 6 Tunneling:              | Enable             |
| Local WAN IPv6 Address:        |                    |
| Remote IPv6 Address:           |                    |

Etapa 2. No campo Tunneling 6 to 4 (Encapsulamento de 6 a 4), marque Enable (Habilitar).

| 6 to 4 Tunneling  |        |
|-------------------|--------|
| 6 to 4 Tunneling: | Enable |

Etapa 3. Na lista suspensa *6 to 4 Tunneling*, selecione uma das opções: 6to4, 6RD ou ISATAP.

| 6 to 4 Tunneling               |                |
|--------------------------------|----------------|
| 6 to 4 Tunneling:              | Enable         |
|                                | 6to4 🚽         |
| Automatic Tunneling:           | 6to4<br>6RD    |
| Remote End Point IPv4 Address: | 192 .88 .99 .1 |

As seguintes opções são definidas como:

6to4 — 6to4 é um prefixo que permite que os pacotes IPv6 atravessem uma rede IPv4. Se isso estiver selecionado, vá para a Etapa 4.

6RD — 6RD (implantação rápida IPv6) é uma versão mais segura de tunelamento 6to4. Em 6RD, cada ISP fornece seu próprio prefixo IPv6 exclusivo em vez do prefixo padrão 2002::/16 6to4. Isso permite que o ISP controle a QoS do túnel e decide quem pode usar os servidores de retransmissão. Se isso estiver selecionado, vá para a Etapa 6.

ISATAP — ISATAP (Intra-Site Automatic Tunnel Addressing Protocol) é usado para enviar pacotes IPv6 usando uma rede IPv4. Se estiver selecionado, vá para a Etapa 11.

Etapa 4. No campo *Tunneling Automático*, marque a caixa de seleção **Habilitar** se desejar Tunneling Automático e, em seguida, vá para a etapa 13; caso contrário, desmarque. O tunelamento automático é usado para determinar automaticamente os terminais do túnel.

| 6 to 4 Tunneling     |          |
|----------------------|----------|
| 6 to 4 Tunneling:    | 🗹 Enable |
|                      | 6to4 👻   |
| Automatic Tunneling: | Enable   |

Note: Isso só estará disponível se 6to4 estiver selecionado.

Etapa 5. (Opcional) Se você desmarcou a caixa de seleção **Enable** no campo *Automatic Tunneling*, insira um endereço IPv4 no campo *Remote End Point IPv4 Address*. Esse é o endereço IP da máquina na outra extremidade da rede IPv6 para a qual você deseja enviar pacotes IPv4. Quando terminar, vá para a Etapa 13.

| 6 to 4 Tunneling               |                   |
|--------------------------------|-------------------|
| 6 to 4 Tunneling:              | Enable            |
|                                | 6to4 👻            |
| Automatic Tunneling:           | Enable            |
| Remote End Point IPv4 Address: | 196 . 168 . 4 . 9 |

Note: O endereço mostrado acima pode não ser o mesmo que o seu.

Etapa 6. No campo *6RD Tunneling*, escolha o botão de opção **Auto** ou **Manual**. A seleção de **Auto** definirá as configurações de 6RD para você, enquanto **Manual** permite que você mesmo insira essas configurações. Se você selecionou **Auto**, vá para a Etapa 12.

| 6RD Tunneling:      | Auto O Manual   |
|---------------------|-----------------|
| IPv6 Prefix:        |                 |
| IPv6 Prefix Length: | (Range: 1 - 64) |
| Border Relay:       |                 |
| IPv4 Mask Length:   | (Range: 0 - 32) |

Passo 7. No campo *IPv6 Prefix*, insira o prefixo IPv6 que especifica o endereço de rede IPv6.

| 6RD Tunneling:      | 🔘 Auto 🖲 Manual       |                 |
|---------------------|-----------------------|-----------------|
| IPv6 Prefix:        | 2001:0DB8:AC10:FE01:: |                 |
| IPv6 Prefix Length: | (Range: 1 - 64)       |                 |
| Border Relay:       |                       | ]               |
| IPv4 Mask Length:   |                       | (Range: 0 - 32) |

Etapa 8. Insira o Comprimento do prefixo no campo *Comprimento do prefixo IPv6*. O comprimento do prefixo varia de 1 a 64.

| 6RD Tunneling:      | 🛇 Auto 🖲 Manual       |
|---------------------|-----------------------|
| IPv6 Prefix:        | 2001:0DB8:AC10:FE01:: |
| IPv6 Prefix Length: | 64 Range: 1 - 64)     |
| Border Relay:       |                       |
| IPv4 Mask Length:   | (Range: 0 - 32)       |

Etapa 9. No campo *Border Relay*, insira o IP que serve como uma ponte entre a Internet e a rede somente IPv4.

| 6RD Tunneling:      | 🛇 Auto 🖲 Manual       |
|---------------------|-----------------------|
| IPv6 Prefix:        | 2001:0DB8:AC10:FE01:: |
| IPv6 Prefix Length: | 64 (Range: 1 - 64)    |
| Border Relay:       | 172.16.254.1          |
| IPv4 Mask Length:   | (Range: 0 - 32)       |

Etapa 10. No campo *IPv4 Mask Length*, insira o comprimento da máscara IPv4. Isso varia de 0 a 32.

| 6RD Tunneling:      | 🛇 Auto 🖲 Manual       |
|---------------------|-----------------------|
| IPv6 Prefix:        | 2001:0DB8:AC10:FE01:: |
| IPv6 Prefix Length: | 64 (Range: 1 - 64)    |
| Border Relay:       | 172.16.254.1          |
| IPv4 Mask Length:   | 32 (Range: 0 - 32)    |

Etapa 11. Para o tunelamento ISATAP, insira as seguintes informações.

| IPv6 Prefix:        | 2001:CDBA: | 3257:9652::     |
|---------------------|------------|-----------------|
| IPv6 Prefix Length: | 64         | (Range: 1 - 64) |

As opções disponíveis são definidas como:

Prefixo IPv6 — O prefixo IPv6 especifica o endereço de rede IPv6.

Comprimento do prefixo IPv6 — Comprimento do prefixo IPv6 (normalmente definido pelo ISP). A rede IPv6 (sub-rede) é identificada pelos bits iniciais do endereço chamado de prefixo. Todos os hosts na sub-rede têm o mesmo prefixo.

Etapa 12. Click Save.

#### Configuração de encapsulamento de 4 a 6

**Note:** A configuração do tunelamento de 4 a 6 só é possível se você selecionar LAN:IPv4, WAN:IPv6 como o modo IP do roteador. Para saber mais, consulte o artigo: <u>*Configurando o*</u>

#### modo IP no RV130W.

Etapa 1. Faça login no utilitário de configuração da Web e escolha **Networking > IPv6 > Tunneling**. A página de tunelamento é aberta:

| 6 to 4 Tunneling               |                    |
|--------------------------------|--------------------|
| 6 to 4 Tunneling:              | ✓ Enable           |
|                                | 6to4 💌             |
| Automatic Tunneling:           | ✓ Enable           |
| Remote End Point IPv4 Address: | 0.0.0              |
| 6RD Tunneling:                 | Auto Manual        |
| IPv6 Prefix:                   |                    |
| IPv6 Prefix Length:            | (Range: 1 - 64)    |
| Border Relay:                  |                    |
| IPv4 Mask Length:              | (Range: 0 - 32)    |
| ISATAP Tunneling:              |                    |
| IPv6 Prefix:                   |                    |
| IPv6 Prefix Length:            | 64 (Range: 1 - 64) |
| 4 to 6 Tunneling               |                    |
| 4 to 6 Tunneling:              | Enable             |
| Local WAN IPv6 Address:        |                    |
| Remote IPv6 Address:           |                    |
| Save Cancel                    |                    |

Etapa 2. No campo Tunneling 4 to 6, marque Enable (Habilitar).

| Tunneling                      |                    |  |
|--------------------------------|--------------------|--|
| 6 to 4 Tunneling               |                    |  |
| 6 to 4 Tunneling:              | ✓ Enable           |  |
|                                |                    |  |
| Automatic Tunneling:           | I Enable           |  |
| Remote End Point IPv4 Address: |                    |  |
| 6RD Tunneling:                 | ● Auto ◯ Manual    |  |
| IPv6 Prefix:                   |                    |  |
| IPv6 Prefix Length:            | (Range: 1 - 64)    |  |
| Border Relay:                  |                    |  |
| IPv4 Mask Length:              | (Range: 0 - 32)    |  |
| ISATAP Tunneling:              |                    |  |
| IPv6 Prefix:                   |                    |  |
| IPv6 Prefix Length:            | 64 (Range: 1 - 64) |  |
| 4 to 6 Tunneling               |                    |  |
| 4 to 6 Tunneling:              |                    |  |
| Local WAN IPv6 Address:        |                    |  |
| Remote IPv6 Address:           |                    |  |

Etapa 3. Insira o endereço IPv6 local no campo Endereço IPv6 da WAN local.

| 4 to 6 Tunneling        |                       |
|-------------------------|-----------------------|
| 4 to 6 Tunneling:       | Enable                |
| Local WAN IPv6 Address: | FD6D:56ED:67AB:99DC:: |
| Remote IPv6 Address:    |                       |

Etapa 4. Insira o endereço IPv6 remoto no campo Endereço IPv6 remoto.

| 4 to 6 Tunneling        |                       |  |  |  |
|-------------------------|-----------------------|--|--|--|
| 4 to 6 Tunneling:       | Enable                |  |  |  |
| Local WAN IPv6 Address: | FD6D:56ED:67AB:99DC:: |  |  |  |
| Remote IPv6 Address:    | 45AD:78FA:BCDA:8912:: |  |  |  |

Etapa 5. Click Save.